# iCrew and PayPal Integration Instructions

Here are instructions for integrating **iCrew** and **PayPal** to offer a fees/dues payment process that can be initiated from **iCrew**, but works with your organization's **PayPal** account to receive funds from your members.

**IMPORTANT**: Please follow these instructions to get **PayPal Instant Payment Notifications** (IPNs) hooked up: <u>PayPal IPN</u> <u>Instructions</u>

### Step 1 – Create a Fee Item in iCrew

From the Admin Portal in iCrew, tap on Fees, then tap the New icon as shown here.

| 1 | X Admin's Portal 	↔ |                   |
|---|---------------------|-------------------|
|   | Your Home Page      | $\rightarrow$     |
|   | 🚔 Club              | $\rightarrow$     |
|   | Teams               | (6) →             |
|   | Members             | $(4) \rightarrow$ |
|   | Sessions            | $\rightarrow$     |
|   | Reservations        | $\rightarrow$     |
|   | Tests               | $\rightarrow$     |
|   | 🔝 Shells            | $\rightarrow$     |
|   | Oars                | $\rightarrow$     |
|   | Documents           | $(3) \rightarrow$ |
|   | Tees                | $(3) \rightarrow$ |
|   | E Reports           | (27) >            |

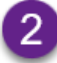

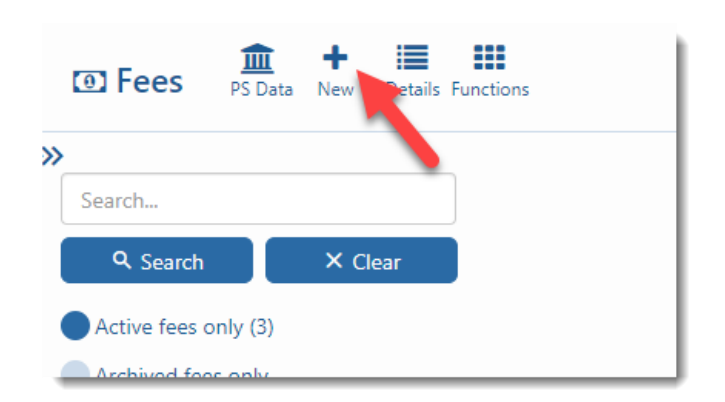

# **NOTE**: This is a multi-page document with many screen shots, so please continue reading.

On the **Create Fees Item** page, enter all the information as shown below. Leave the **PayPal button or Payment URL** value blank for now. Tap the **Fee record ID** value to copy it to the clipboard.

| Create Fee Item                         |                                                                                          |
|-----------------------------------------|------------------------------------------------------------------------------------------|
| Enter the fees item information, then o | click the <b>Save</b> button.                                                            |
| *Name:                                  | Masters Winter 2020 Training                                                             |
| *Description:                           | Winter training fee for all Masters rowers                                               |
| *Amount due:                            | 275                                                                                      |
| *Due date:                              | 2020-01-01                                                                               |
| Effective start date:                   | 2020-01-01                                                                               |
| Effective end date:                     | 2020-03-21                                                                               |
| Multiple amount options:                |                                                                                          |
| Send payment reminder:                  |                                                                                          |
| Send notification when paid:            |                                                                                          |
| PayPal button or Payment URL:           |                                                                                          |
| PayPal check-out target URL: 🔞          | https://www.icrew.club/pppaymentack.php?crewDoc=bd831ec6-<br>866c-3271-1cac-e7e75ec5bdfa |
| Fee record ID:                          | bd831ec6-866c-3271-1cac-e7e75ec5bdfa                                                     |
| Related doc or fees record:             | (no related item)                                                                        |

## Step 2 – Create a Payment Button in PayPal

Time to log onto your **PayPal** account to create a payment button. After logging into your organization's **PayPal** account, go to <a href="https://www.paypal.com/buttons/">https://www.paypal.com/buttons/</a>.

Now click anywhere on the **Buy Now** card.

**NOTE:** A **Subscribe** button can be used to allow your members to make monthly payments for a particular fee item.

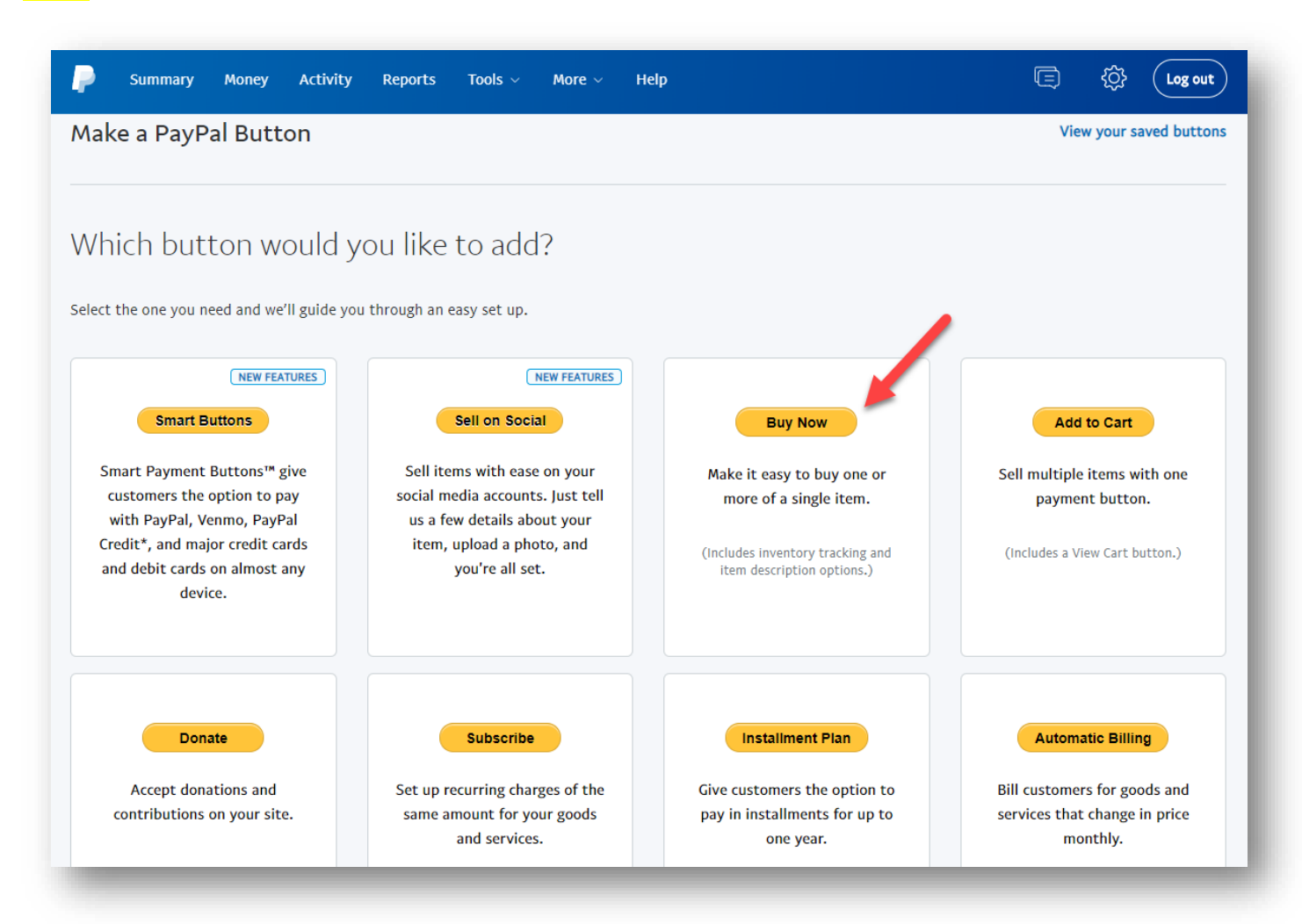

Change the button settings to match all the items tagged as shown here.

- The button type should by **Buy Now**
- The Item name and Price should be set appropriately for the fees item you created in iCrew.
- Paste the value from the clipboard into the Item ID field.
- Add a message box with the name Admin Info (do not change).
- Tap on **Optional settings**.

# **Buy Now**

Let customers quickly buy a single item.

#### Tell us about your product

Your customers will see these details on the checkout page and their receipt.

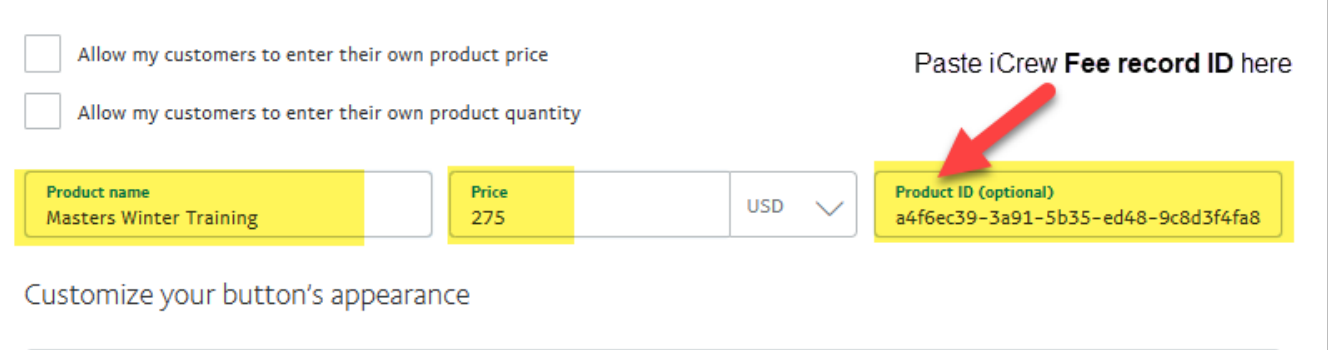

| Button size                                                                                                    | Small 💽 Large                                                     |                                                                  |
|----------------------------------------------------------------------------------------------------|-------------------------------------------------------------------|------------------------------------------------------------------|
| Select button text                                                                                                    | Buy Now 🗸                                                         |                                                                  |
| Country and language                                                                                                    | United States - English                                           |                                                                  |
| Show accepted card logos                                                                                                    | ✓                                                                 |                                                                  |
| Use a custom button image $\smallsetminus$                                                                                                    |                                                                   | Button Preview This is what your customer will see on your site. |
| Product descriptions and price<br>+ Add a drop-down menu<br>Example: "Size". "Color". or "Materi<br>+ Add a message box for custom<br>Name your message box<br>Admin info (do not chan | Tap this button                                                   | Admin info (do not change)                                       |
| Example: engravings, or a speci<br>+ Add a message box for cust<br>Example: engravings, or a special m                                                                                 | al message to seller<br>om requests (1 of 2)<br>essage to seller. |                                                                  |
|                                                                                                    |                                                                   |                                                                  |

Optional tracking Track inventory, profit & loss

Optional settings ~

| tps://   | icrew.club/pppaymentack.php?crewDoc=7fe01c80-91fb-fcbd-cab7-72cbe40e4107                                  |
|----------|----------------------------------------------------------------------------------------------------|
| _        |                                                                                                    |
|          |                                                                                                    |
| 'ayPa    | I, paste the value into the <b>Return URL</b> field.                                                      |
| cusic    | omize your checkout pages                                                                                 |
| [        | Don't request a customer shipping address                                                                 |
| ľ        | Note: Select this for products that are electronically delivery. Example: photos, music, etc.             |
| Return   | URL                                                                                                    |
| Enter th | ne webpage address where you'd like to redirect your customers after they successfully complete checkout. |
| https    | ://www.website.com<br>s://icrew.club/pppaymentack.php?crewDoc=7fe(                                        |
|          |                                                                                                    |
| Cancele  | d Checkout URL                                                                                            |
|          |                                                                                                    |

Tap the Save and Create Button button.

## Step 3 – Copy the Button's HTML Code Back into the Fees Item in iCrew

You've now created a payment button in **PayPal**. Time to get the button code over into iCrew.

Tap the **Copy Code** button to place the button's HTML code into the clipboard.

| input type="hidden" name="hosted_button_id" value="4PD9ESGZKDQ9Y" /> table> <dd> <domnonic line<="" td=""> </domnonic>    Admin info (do not change)                                                                                                    &lt;</dd> | <form action="https://www.paypal.com/cgi-bi&lt;br&gt;&lt;input type=" hidden"="" method="post" name="cmd" target="_top" value="_s&lt;/th&gt;&lt;th&gt;in/webscr"><br/>s-xclick" /&gt;</form> |                                 |  |
|----------------------------------------------------------------------------------------------------|----------------------------------------------------------------------------------------------------|---------------------------------|--|
| table>         (input type="hidden" name="on0" value="Admin info (do not change)"/> Admin info (do not change)                                                                                                    | <input name="hosted_button&lt;/td&gt;&lt;td&gt;_Id" type="hidden" value="4PD9ESGZKDQ9Y"/>                                                                                                    |                                 |  |
| <input name="on0" type="hidden" value="Admin info (do not change)"/> Admin info (do not change)                                                                                                    |                                                                                                    |                                 |  |
| <pre><up><up><up><up><up><up><up><up><up><up< td=""><td>&lt;1/&gt;</td><td></td><td></td></up<></up></up></up></up></up></up></up></up></up></pre>                                                                                                    | <1/>                                                                                                    |                                 |  |
| Admin info (do not change)                                                                                                    | <pre><iu></iu></pre>                                                                                                    | -"Admin info (do not change)"/> |  |
| <pre></pre>                                                                                                    | Admin info (do not change)                                                                                                    |                                 |  |
|                                                                                                    |                                                                                                    |                                 |  |
|                                                                                                    |                                                                                                    |                                 |  |
|                                                                                                    |                                                                                                    |                                 |  |
|                                                                                                    |                                                                                                    |                                 |  |
|                                                                                                    | <input maxleng<="" name="os0" td="" type="text"/> <td>th="200" /&gt;</td> <td></td>                                                                                                    | th="200" />                     |  |
|                                                                                                    |                                                                                                    |                                 |  |
| itablas                                                                                                    |                                                                                                    |                                 |  |
|                                                                                                    | e Itablas                                                                                                    |                                 |  |
| Copy Code                                                                                                    |                                                                                                    | Copy Code                       |  |

Now paste the value in the clipboard into the **PayPal button or Payment URL** field in iCrew. Check the box for all the teams the fee item applies to, then click the **Save** button at the bottom of the page.

| <input name="cmd" type="hidden" value="_s-xclick"/><br><input name="hosted_button_id" type="hidden" value="4PD9ESGZKDQ9Y"/> | <pre><form action="https://www.paypal.com/cgi-bin/webscr" method="post" target="_top"></form></pre> | í |
|----------------------------------------------------------------------------------------------------|----------------------------------------------------------------------------------------------------|---|
| <pre></pre>                                                                                                    | <input hidden"="" name="hosted button id" type="hidden" value="4PD9ESG7KD09Y"/>                     |   |
| NIADIEZ                                                                                                    | <pre></pre>                                                                                         |   |

## **Payment Flow**

Here is the flow when a member makes a payment. When they initiate payment, the **PayPal** button is presented to them in **iCrew** as shown below. Once they click on the **Pay Now** button, they will be taken over to PayPal where they complete the payment process.

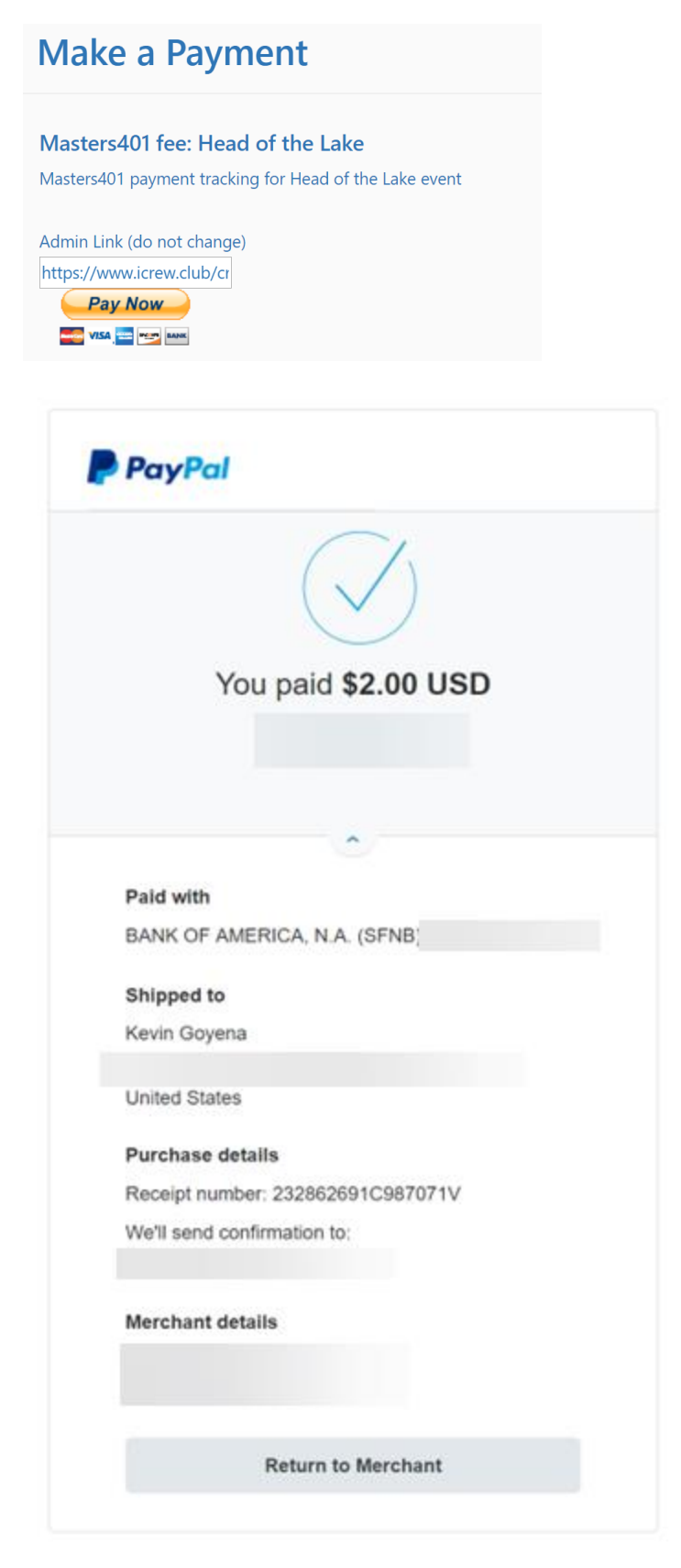